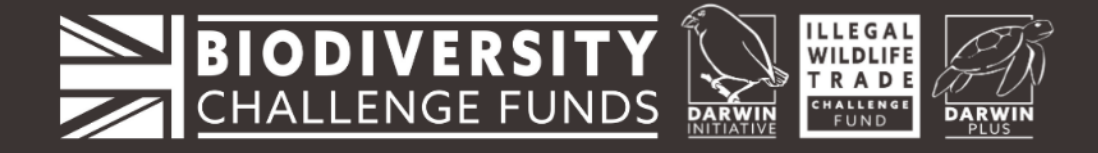

## **Guidance for Subtitles on YouTube:**

To turn on (or off) the subtitles for videos, click on the 'CC' button (Subtitles/Closed Captions) at the bottom of the video screen:

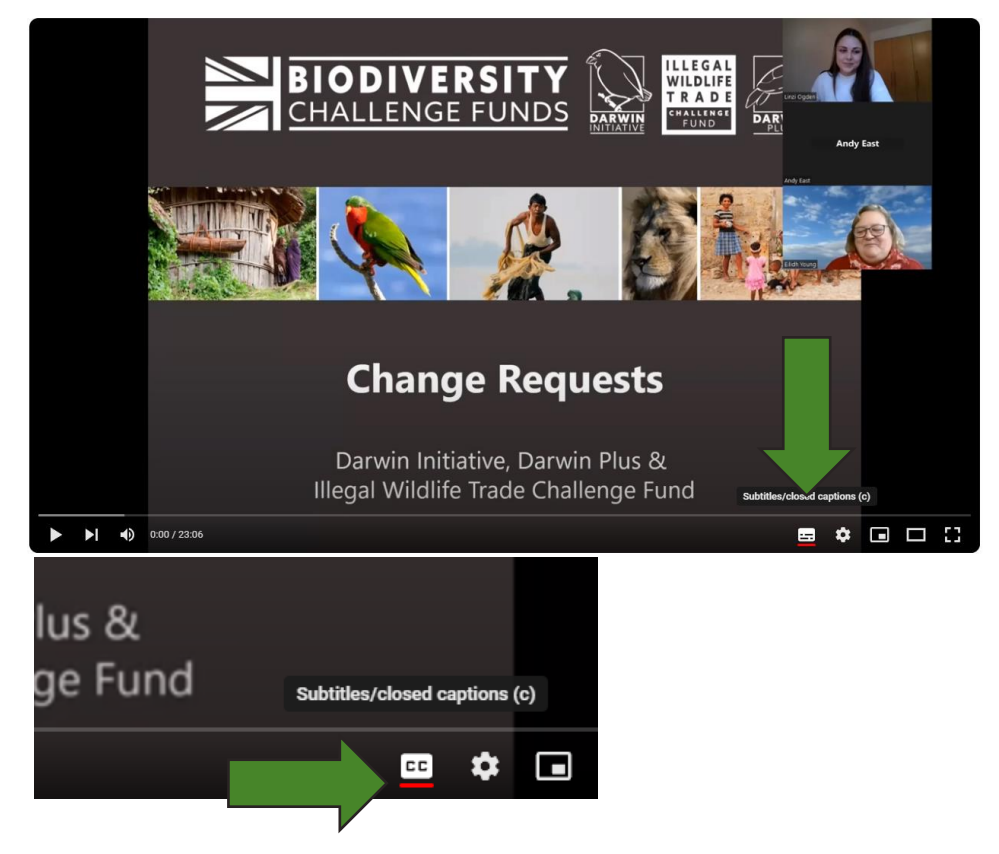

 To change the change language of the subtitles, select 'Settings' ( ) at the bottom of the video screen:

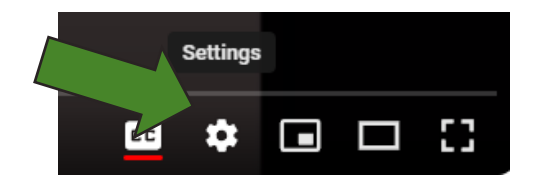

• Select 'Subtitles/CC' in the pop up window:

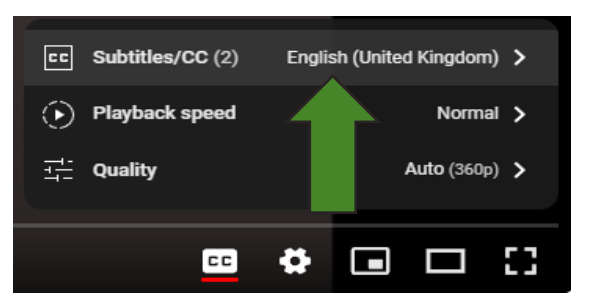

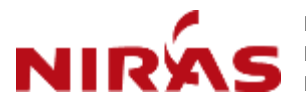

NIRAS, Pentlands Science Park, Bush Loan Penicuik, EH26 0PL, United Kingdom Email: <u>BCF-Finance@niras.com</u>

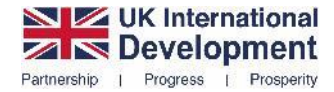

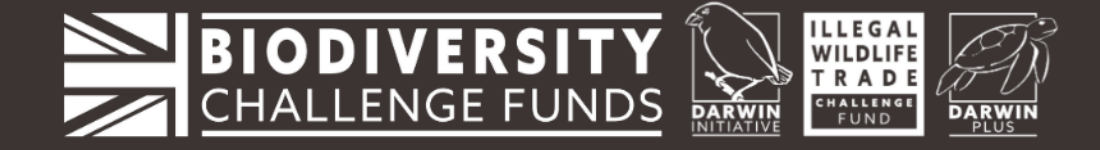

• Select 'Auto-translate' in the next window:

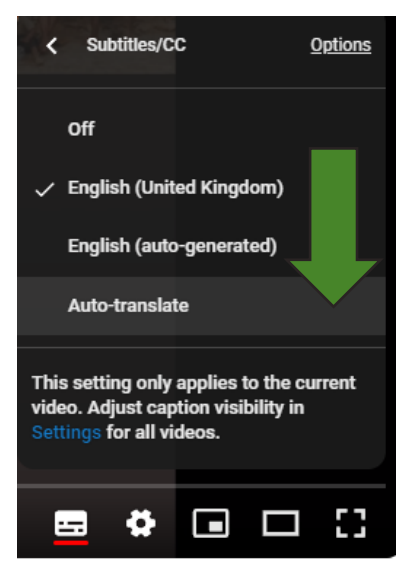

• Select any language from the list of available languages:

\*Disclaimer: We do not take responsibility for the accuracy of the subtitle translations as they are generated by YouTube.

| < | Auto-transl | ate |        |
|---|-------------|-----|--------|
|   | Afrikaans   |     | <br>54 |
|   | Akan        |     |        |
|   | Albanian    |     |        |
|   | Amharic     |     |        |
|   | Arabic      |     |        |
|   | Armenian    |     |        |
|   | Assamese    |     |        |
|   | Aymara      |     |        |
|   | Azerbaijani |     |        |
|   | <b>a a</b>  |     | 23     |

• The subtitles will now be in the language the you selected from the list:

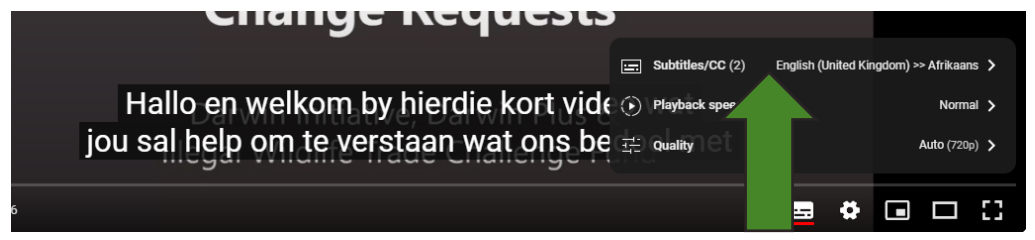

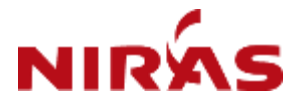

NIRAS, Pentlands Science Park, Bush Loan Penicuik, EH26 0PL, United Kingdom Email: <u>BCF-Finance@niras.com</u>

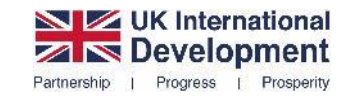

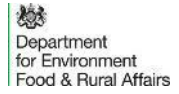

2

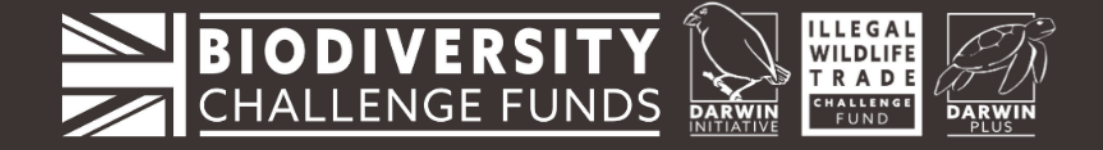

## Guidance for Video Speed Changes on YouTube:

To increase or decrease the speed of a video on YouTube select 'Settings ( 🛟 ) at the bottom of the video screen:

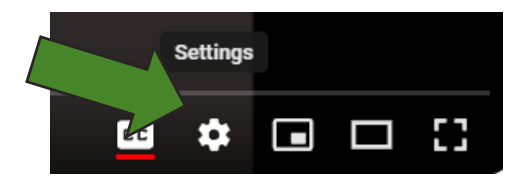

• Select 'Playback speed' (automatically set to 'Normal') in the pop up window:

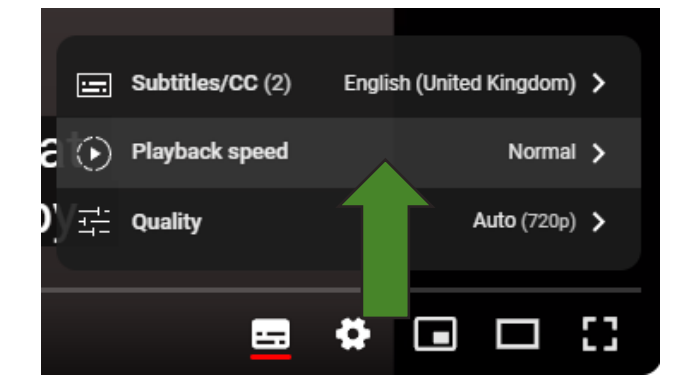

• Select any speed from the list of available speeds – if you select '0.75' speed, the video will be played 25% slower than the original speed:

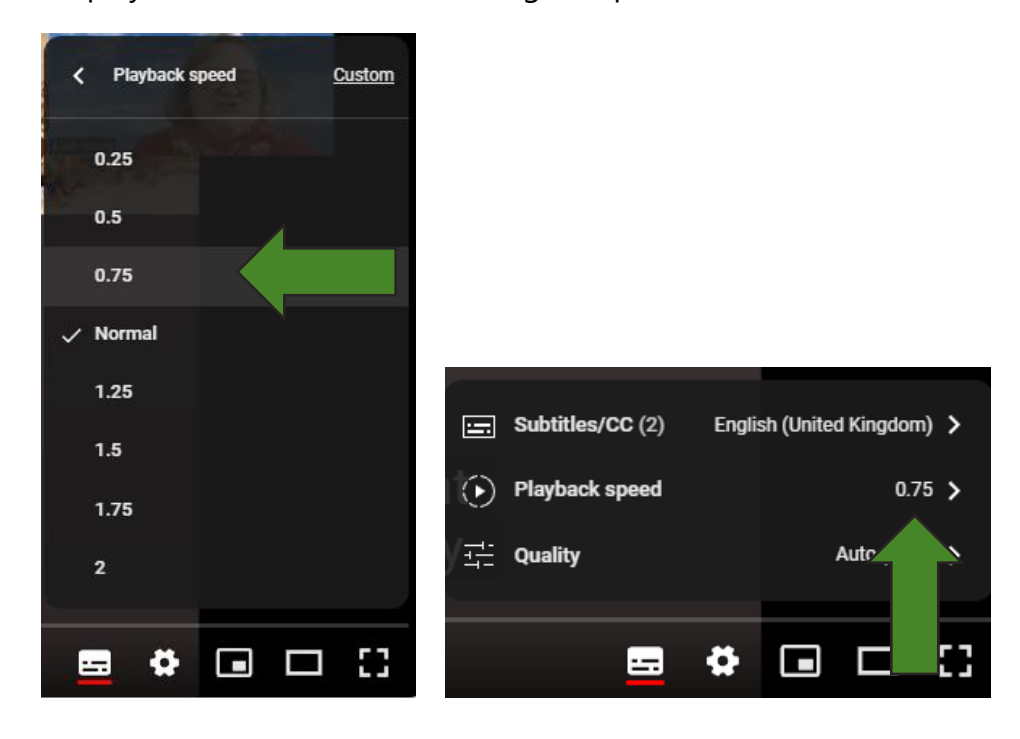

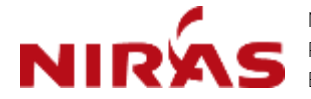

NIRAS, Pentlands Science Park, Bush Loan Penicuik, EH26 0PL, United Kingdom Email: <u>BCF-Finance@niras.com</u>

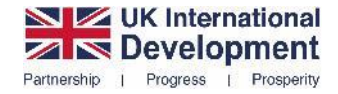

Department for Environment Food & Rural Affairs 3